# Managing Payouts and Stripe Express for Givebutter

11 Steps <u>View most recent version</u>

Created by Amanda LaFleur Creation Date September 27, 2023 Last Updated September 27, 2023

## **Click on Payouts**

|   | New Campaign    | ) | 3010                  |                      |
|---|-----------------|---|-----------------------|----------------------|
| 8 | Track           | ^ |                       |                      |
|   | Transactions    |   |                       |                      |
|   | Contacts        |   |                       |                      |
|   | Recurring Plans |   | Text-t                | o-donate             |
|   | Tickets         |   | Enable                | supporters to give b |
|   |                 |   | texting               | g your unique keywor |
|   | Engage          | ~ |                       | Add Keyword          |
| ê | Payouts         |   |                       |                      |
| ٢ | Account         | ~ |                       |                      |
|   |                 |   | All time $\checkmark$ | 🛱 Jan 1 - Sep 27     |
|   |                 |   | All Time D            | onation Volume       |
|   |                 |   | \$810.                | 00                   |
|   |                 |   | \$800                 |                      |
|   |                 |   |                       |                      |
|   |                 |   |                       |                      |

## **Click on View Stripe Account**

| Payo                                | outs                                                                                                    |                                                                            |        |
|-------------------------------------|----------------------------------------------------------------------------------------------------|----------------------------------------------------------------------------|--------|
| Con<br>Give<br>dona<br>fund<br>View | nected Bank Accord<br>butter uses Stripe to<br>ations on your behalt<br>Is you raise to your b<br>v Stripe Account | Powered by<br>o securely process<br>f and to transfer the<br>pank account. | stripe |
| All                                 | Has Balance                                                                                                    | Withdrawn                                                                  | Pa     |
|                                     |                                                                                                    | <b>A</b>                                                                   | 4      |

## Stripe Express

9 Steps 🛃

#### **Click on Account**

| 0 Q 2       |  |
|-------------|--|
|             |  |
| Past year 🗸 |  |
|             |  |

#### STEP 4

## Click on the dropdown under Payout details

| Email address                                                                                | info@thenopi.org >                    |  |
|----------------------------------------------------------------------------------------------|---------------------------------------|--|
| Mobile number                                                                                | (303) 845-2542 >                      |  |
|                                                                                              |                                       |  |
| Language preference                                                                          |                                       |  |
| English (United States) 🛛 🗸                                                                  |                                       |  |
|                                                                                              |                                       |  |
| Payout details<br>View and edit information that Stripe needs to get yo                      | u paid by platforms                   |  |
| ٢                                                                                            | >                                     |  |
|                                                                                              |                                       |  |
| Linked external accounts<br>External financial accounts are sometimes required to<br>methods | o enable certain features and payment |  |
|                                                                                              | >                                     |  |
|                                                                                              |                                       |  |
|                                                                                              |                                       |  |

#### Click on Edit

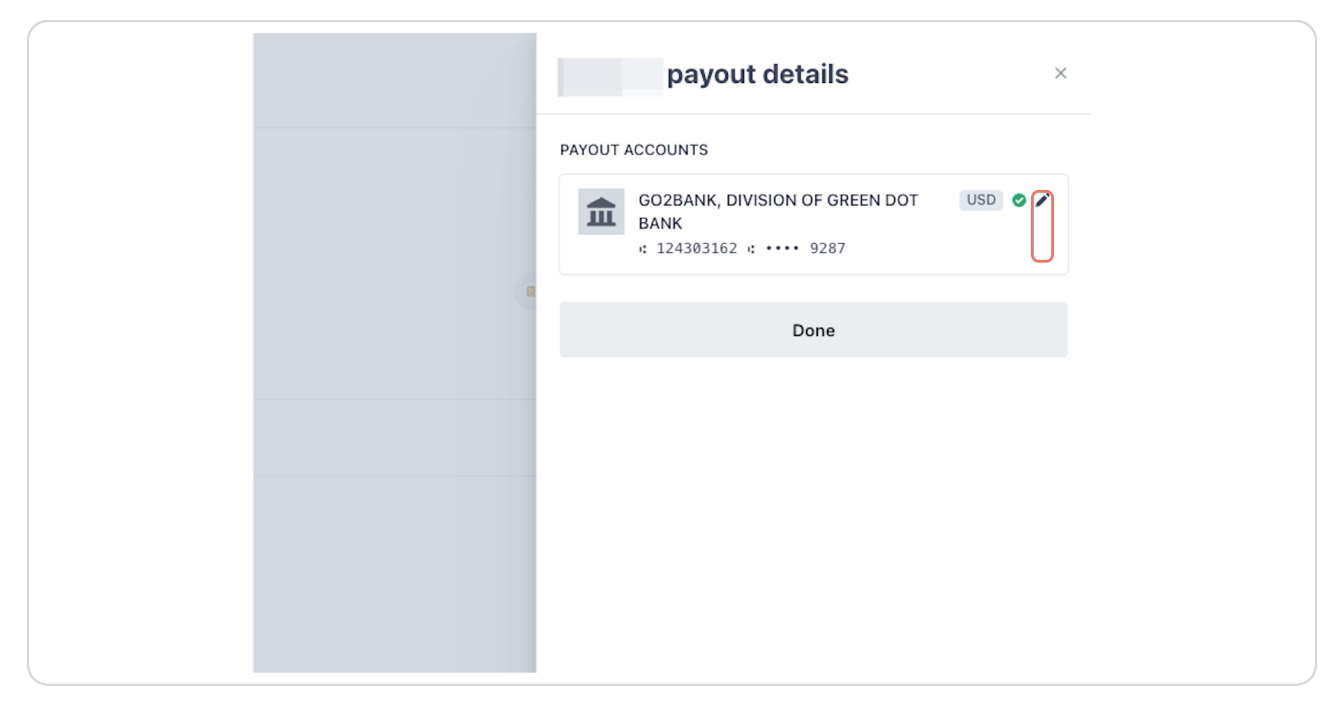

#### STEP 6

## Click on Confirm previous account number

| Previous account number<br>•••• 9287 |  |
|--------------------------------------|--|
| Confirm previous account number      |  |
| Confirm                              |  |
| Cancel                               |  |

## Input NOPI's full account number

If the number listed on your account does not match the one below, please contact <u>accounting@thenopi.org</u>.

| Previous account number<br>···· 9287 |
|--------------------------------------|
|                                      |
| Confirm previous account number      |
| 15172066099287                       |
|                                      |
| Confirm                              |
| Cancel                               |

#### STEP 8

### **Click on Confirm**

| 0207                         |        |
|------------------------------|--------|
| Confirm previous account num | ber    |
| 15172066099287               |        |
|                              |        |
| C                            | onfirm |
| с                            | ancel  |
|                              |        |
|                              |        |
|                              |        |

## Enter the new bank routing information

| 💼 Bank account 📼 Debit card                   |
|-----------------------------------------------|
| Routing number                                |
| 124303162                                     |
| Account number                                |
| •••••9287                                     |
| Your bank account must be a checking account. |

#### STEP 10

#### Enter the new bank Account number

| Routing number                                |
|-----------------------------------------------|
| 124303162                                     |
| Account number                                |
| ······9287                                    |
| Your bank account must be a checking account. |
| Save                                          |
| Cancel                                        |

#### Select Save

| Account number                                |
|-----------------------------------------------|
| 000123456789                                  |
| Your bank account must be a checking account. |
| Save                                          |
|                                               |
| Cancel                                        |
|                                               |
|                                               |
|                                               |

##